## **Exporting QRDA III Files**

07/24/2024 2:35 pm EDT

You can export your clinical quality measure data for each measure using the QRDA III export function.

1. Go to Clinical > Clinical Quality Measures

| Clinical                                  | Patients        | Reports | s Billir |  |
|-------------------------------------------|-----------------|---------|----------|--|
| FORM TOOLS                                |                 |         |          |  |
| Form Builder                              |                 |         |          |  |
| Form Builder (beta)                       |                 |         |          |  |
| Tag Management                            |                 |         |          |  |
| Library                                   |                 |         |          |  |
| Archive                                   |                 |         |          |  |
| Archive (b                                | Archive (beta)  |         |          |  |
| Form Reo                                  | Form Reorder    |         |          |  |
| Complete Note Format                      |                 |         |          |  |
| onpatient                                 | onpatient Forms |         |          |  |
| Macro Buttons                             |                 |         |          |  |
| Document Management                       |                 |         |          |  |
| CLINICAL                                  |                 |         |          |  |
| Clinical N                                | otes            |         |          |  |
| Audit Log                                 |                 |         |          |  |
| CDS Rules                                 |                 |         |          |  |
| Inventory Management                      |                 |         |          |  |
| Patient Education Management              |                 |         |          |  |
| MU REPOR                                  | TING            |         |          |  |
| Meaningful Use Certification Edition 2015 |                 |         |          |  |
| MIPS/MACRA                                |                 |         |          |  |
| Clinical Quality Measures                 |                 |         |          |  |
| CQM Value Set                             |                 |         |          |  |

2. Select the **reporting period**, **the measure** you would like to export, and click **Export QRDA III**. You can export 1 measure at a time.

| Clinical Quality Measures |               |                 |                                                 |                                                        |                                                                                                    | Learn More                                                                         |                                                                                                    |                                                                     |                        |            |
|---------------------------|---------------|-----------------|-------------------------------------------------|--------------------------------------------------------|----------------------------------------------------------------------------------------------------|------------------------------------------------------------------------------------|----------------------------------------------------------------------------------------------------|---------------------------------------------------------------------|------------------------|------------|
|                           | Reporting Yea | ar: 2023 - 01.  | /01/2023                                        | 12/31/2023                                             | Calculate Selected                                                                                                    | QRDA I Import                                                                      | Organization CCN (Optional)                                                                                                    | Export QRDA I                                                       | Export QRDA III        | Export CSV |
|                           | CMS eCQM ID   | MIPS Quality ID | Measure Nam                                     | ne                                                     | Measure Description                                                                                                    |                                                                                    |                                                                                                    | 9                                                                   | Num / Numex / Dem / Ex | cl / Excp  |
| 0                         | CMS2v12       | 134             | Preventive Ca<br>Screening for<br>Follow-Up Pla | are and Screening:<br>Depression and<br>an 🕜           | Percentage of patients aged 12 years and older scre<br>encounter using an age-appropriate standardized de<br>up to two days after the date of the qualifying encou                                            | ened for depression on th<br>pression screening tool A<br>nter                     | e date of the encounter or up to 14 days pri<br>ND if positive, a follow-up plan is document                                                | ior to the date of the ted on the date of or                        | 0/0/4/0/0              | Calculate  |
|                           | CMS50v11      | 374             | Closing the R<br>of Specialist I                | eferral Loop: Receip<br>Report 🕜                       | <ul> <li>Percentage of patients with referrals, regardless of a<br/>was referred</li> </ul>                                                                                                    | ge, for which the referring                                                        | clinician receives a report from the clinician                                                                                              | to whom the patient                                                 | 0/0/0/0/0              | Calculate  |
|                           | CMS68v12      | 130             | Documentation<br>Medications i                  | on of Current<br>in the Medical Recor                  | Percentage of visits for patients aged 18 years and o<br>using all immediate resources available on the date                                                                                                  | older for which the eligible<br>of the encounter                                   | clinician attests to documenting a list of cu                                                                                               | rrent medications                                                   | 0/0/6/0/0              | Calculate  |
| 0                         | CMS69v10      | 128             | Preventive Ca<br>Body Mass In<br>and Follow-U   | are and Screening:<br>Idex (BMI) Screening<br>p Plan 🕢 | Percentage of patients aged 18 years and older with<br>AND who had a follow-up plan documented if most                                                                                                    | a BMI documented durin<br>recent BMI was outside of                                | g the current encounter or within the previou<br>f normal parameters                                                                        | us twelve months                                                    | 0/0/4/0/0              | Calculate  |
|                           | CMS90v12      | 377             | Functional St<br>Heart Failure                  | atus Assessments fo<br>🕜                               | <ul> <li>Percentage of patients 18 years of age and older wit<br/>assessments</li> </ul>                                                                                                    | h heart failure who comple                                                         | eted initial and follow-up patient-reported fu                                                                                              | inctional status                                                    | 0/0/0/0/0              | Calculate  |
|                           | CMS122v10     | 001             | Diabetes: Her<br>Poor Control                   | moglobin A1c (HbA1c<br>(> 9%) 🕜                        | Percentage of patients 18-75 years of age with diab                                                                                                    | etes who had hemoglobin                                                            | A1c > 9.0% during the measurement period                                                                                                    | ł                                                                   | 1/0/4/3/0              | Calculate  |
|                           | CMS130v10     | 113             | Colorectal Ca                                   | Incer Screening 😧                                      | Percentage of adults 50-75 years of age who had ap                                                                                                    | propriate screening for co                                                         | olorectal cancer                                                                                                    |                                                                     | 0/0/4/3/0              | Calculate  |
| 0                         | CMS131v10     | 117             | Diabetes: Eye                                   | e Exam 😧                                               | Percentage of patients 18-75 years of age with diab<br>a retinal or dilated eye exam by an eye care professi<br>part of the measurement period who had a retinal or<br>months prior to the measurement period | etes and an active diagnos<br>onal during the measurem<br>dilated eye exam by an e | sis of retinopathy in any part of the measure<br>ent period or diabetics with no diagnosis of<br>ye care professional during the measuremen | ment period who had<br>retinopathy in any<br>nt period or in the 12 | 0/0/4/3/0              | Calculate  |

## 3. The file will download to your device.

| •••            | < > Downloads          | ⊞ 🛄 🛄 🚟 ∨ 🖞 🟈 ⊙ ∨ 🔍 Search                                                                                                    |  |  |  |  |  |
|----------------|------------------------|----------------------------------------------------------------------------------------------------|--|--|--|--|--|
| Favorites      | CMS69v11_Q20230426.xml | xml version="1.0" encoding="UTF-8"?                                                                                                    |  |  |  |  |  |
| AirDrop        | CMS122v1120230426.xml  | xml-stylesheet type="text/xsl" href="qrda.xsl"? <[]inicalDocument xmlns:dtc="urn:hl7-org:dtc" xmlns:voc="urn:hl7-org:v3/voc"                     |  |  |  |  |  |
| ecents         |                        | <pre>xmtns:xsi="http://www.w3.org/2001/XMLSchema-instance" xmlns="urn:hl7-org:v3"&gt;</pre>                                                      |  |  |  |  |  |
| 🙏 Applications |                        | <pre><typeid extension="POCD_HD000040" root="2.16.840.1.113883.1.3"></typeid> </pre>                                                             |  |  |  |  |  |
| 🔲 Desktop      |                        | <pre><templateid extension="2020-12-01" root="2.16.840.1.113883.10.20.27.1.1"></templateid> <!--CMS EP template Id--></pre>                      |  |  |  |  |  |
| Documents      |                        | <pre><tenu td="" temp="" temp<=""></tenu></pre>                                                                                                  |  |  |  |  |  |
| Downloads      |                        | <code code="55184-6" codesystem="2.16.840.1.113883.6.1"></code> <title>CMS_Eligible_Clipicians_MTPS_Individual_DRDA_III_2023_Performance</title> |  |  |  |  |  |
|                |                        | Period                                                                                                    |  |  |  |  |  |
| iCloud         |                        |                                                                                                    |  |  |  |  |  |
| iCloud Drive   |                        | CMS122v11 OPD43 20230426 vml                                                                                                    |  |  |  |  |  |
| 🕒 Shared       |                        | XML - 158 KB                                                                                                    |  |  |  |  |  |
| Locations      |                        | Information Show Less                                                                                                    |  |  |  |  |  |
|                | ,                      | Created Today 12:40 DM                                                                                                    |  |  |  |  |  |
|                |                        | $\odot$                                                                                                    |  |  |  |  |  |
| I Network      |                        | More                                                                                                    |  |  |  |  |  |
|                |                        |                                                                                                    |  |  |  |  |  |